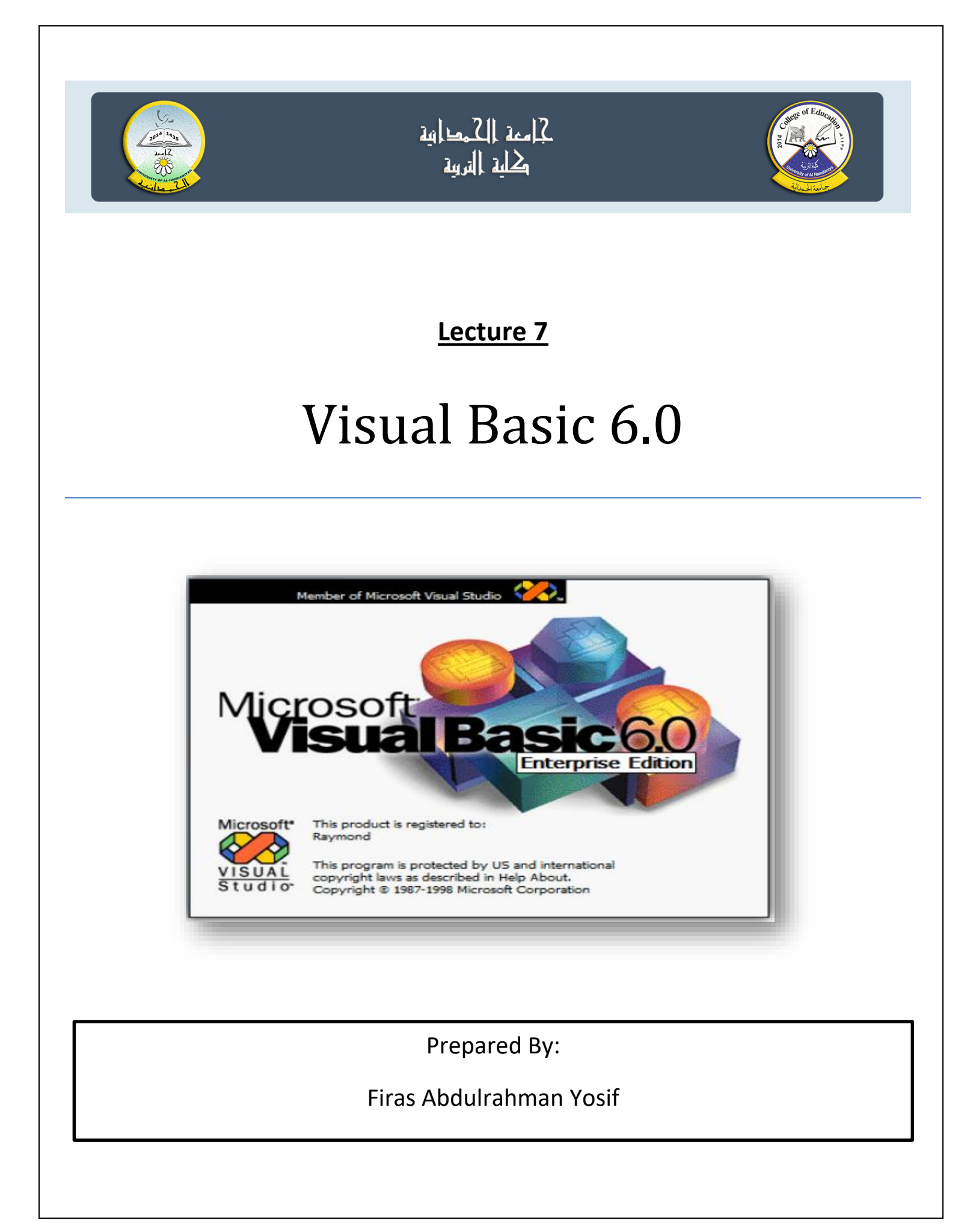

### **Option Button**

تسمح ازرار الخيارات (تسمى ايضا بأزرار الاشعاع) بتأشير خيارواحد من مجموعة من الخيارات ، اي ان تأشير احد الخيارات يلغي تأشير الازرار الاخرى وعند وجود اكثر من مجموعة واحدة لازرار الخيارات فيجب عزلها عن بعضها وذلك بوضعها داخل اطار وتكون هذه الازرار على شكل دوائر صغيرة تظهر بداخلها دائرة سوداء عند تأشير ها.

الصفات : تشبه صفات check box مثل Font, Enabled, BackColor, picture ، caption, مثل Font, Enabled, BackColor, picture و غير ها، اما صفة value فتأخذ قيمتين فقط اما True او False . من اهم الاحداث المرتبطة بهذا العنصر هو الحدث click.

احداث وطرق method &events هي نفس احداث وطرق الـ check box وايضا يستفاد من قيمة الصفة value لانجاز الوظائف المطلوبة. ممكن وضع option buttons داخل اطار fram وذلك لاغراض تنسيقية.

**Q1**) Design form with three option boxes in frame and three Labels. set property values to false in properties windows.

Then write code when project runs as below:

1-Select first OptionBox .it change label Caption to Red & label color.

2-Select second OptionBox . it change label Caption to Blue & label color.

3-Select third OptionBox .it change label Caption to Green & label color.

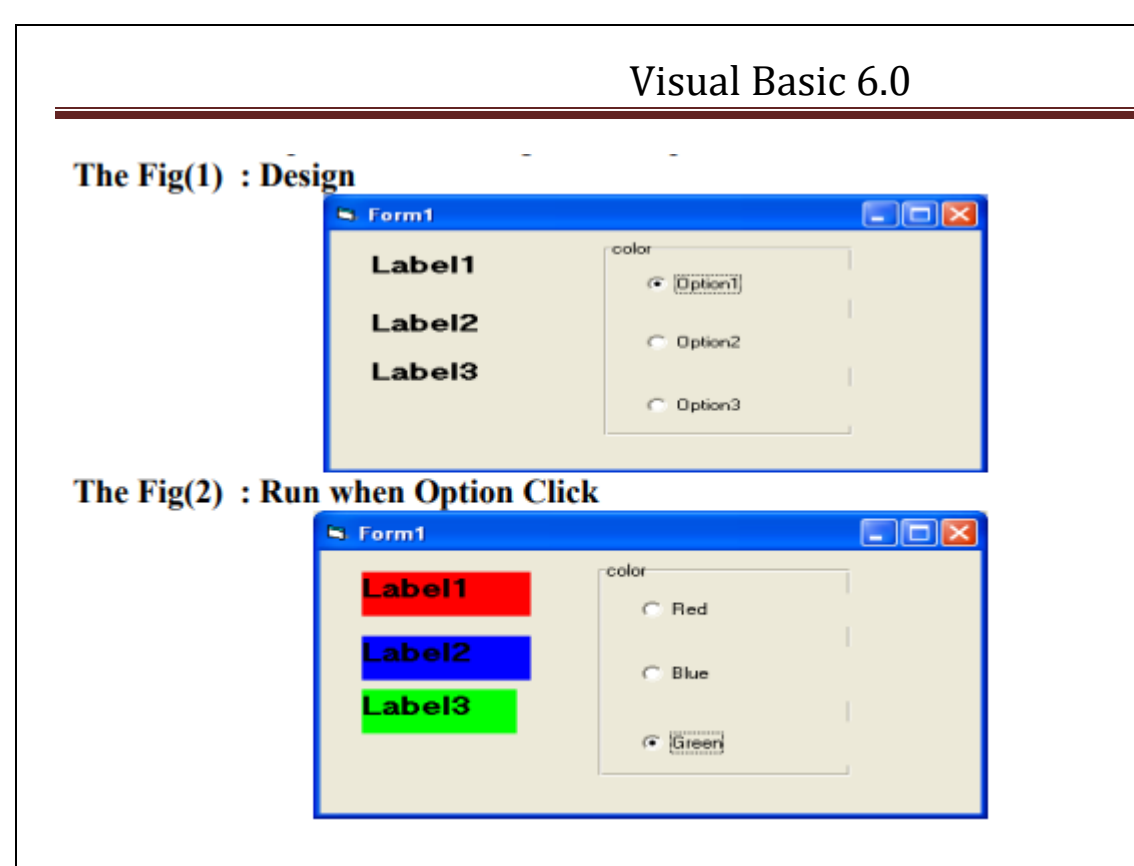

Private Sub Option1\_Click()

Option1.Caption = "Red"

IF option1.value = true then

Label1.BackColor = vbRed

Label2.backcolor = vbwhite

Label3.backcolor = vbwhite

End if

End Sub

Private Sub Option2\_Click()

Option2.Caption = "Blue"

IF option2.value = true then

Label2.BackColor = vbBlue

Label1.backcolor = vbwhite

Label3.backcolor = vbwhite

End if

End Sub

Private Sub Option3\_Click()

Option3.Caption = "Green"

IF option3.value = true then

Label3.BackColor = vbGreen

Label1.backcolor = vbwhite

Label2.backcolor = vbwhite

End if

End Sub

**EX**) Design this form:

| 🖏 Exa                      | mples      |  |                     |  |                  | - • ×    |  |  |  |  |
|----------------------------|------------|--|---------------------|--|------------------|----------|--|--|--|--|
|                            |            |  |                     |  |                  |          |  |  |  |  |
| University of AL-Hamdaniya |            |  |                     |  |                  |          |  |  |  |  |
|                            |            |  | · · · · · · · · · · |  |                  |          |  |  |  |  |
|                            | Font Color |  | t Size              |  | East Stule       | <u> </u> |  |  |  |  |
|                            | C Red      |  | 10                  |  | Bold             |          |  |  |  |  |
|                            | C Green    |  | 12                  |  |                  |          |  |  |  |  |
|                            | C Blue     |  | 0 14                |  | □ Italic         |          |  |  |  |  |
|                            | C Yallow   |  | 0 18                |  | □ <u>Under</u> l | line     |  |  |  |  |
|                            |            |  |                     |  |                  |          |  |  |  |  |

الشفرة : أدناه هي الشفرة المطلوبة لصناديق التحقق وأزرار الخيارات

Private sub form – load ()

Text1.text= "University of AL- Hamdaniya "

End sub

Private Sub ChkBold\_Click()

If ChkBold.Value = 1 Then

TxtTitle.FontBold = True

Else

TxtTitle.FontBold = False

End If

End Sub

Private Sub ChkItalic\_Click()

If ChkItalic.Value = 1 Then

TxtTitle.FontItalic = True

Else

TxtTitle.FontItalic = False

End If

End Sub

Private Sub ChkUnder\_Click()

If ChkUnder.Value = 1 Then

TxtTitle.FontUnderline = True

Else

TxtTitle.FontUnderline = False

End If

End Sub

Private Sub CmdClose\_Click()

End

End Sub

Private Sub Option1\_Click()

IF option1.value = true then

TxtTitle.FontSize = 10

End if

End Sub

Private Sub Option2\_Click()

IF option2.value = true then

TxtTitle.FontSize = 12

End if

End Sub

Private Sub Option3\_Click()

IF option3.value = true then

TxtTitle.FontSize = 14

End if

End Sub

Private Sub Option4\_Click()

IF option4.value = true then

TxtTitle.FontSize = 18

End if

End Sub

Private Sub Option5\_Click()

IF option5.value = true then

TxtTitle.ForeColor = vbBlue

End if

End Sub

Private Sub Option6\_Click()

IF option6.value = true then

TxtTitle.ForeColor = vbGreen

End if

End Sub

Private Sub Option7\_Click()

IF option7.value = true then

TxtTitle.ForeColor = vbRed

End if

End Sub

Private Sub Option8\_Click()

IF option8.value = true then

TxtTitle.ForeColor = vbYellow

End if

End Sub

Ex) Using a value of x=9 and a value of y=13, write a program in VB6 to design a form to compute the values of 2x+y,  $(x+y)\div 2$  and  $x^2y$ . Use option button.

Sol.)

| 🖏 Examples              |           |  |  |  |  |  |  |  |
|-------------------------|-----------|--|--|--|--|--|--|--|
|                         |           |  |  |  |  |  |  |  |
|                         | Result    |  |  |  |  |  |  |  |
|                         |           |  |  |  |  |  |  |  |
| -mathmatical operations |           |  |  |  |  |  |  |  |
|                         | ○ 2x+y    |  |  |  |  |  |  |  |
|                         | ⊂ (x+y)/2 |  |  |  |  |  |  |  |
|                         | ⊂ x^2+y   |  |  |  |  |  |  |  |
|                         |           |  |  |  |  |  |  |  |
| Exit                    | clear     |  |  |  |  |  |  |  |

Private Sub Command1\_Click()

End

End Sub

Private Sub Command2\_Click()

Text1.Text = " "

End Sub

Private Sub Label1\_Click()

Label1.Caption = "Result"

End Sub

Private Sub Option1\_Click()

X = 9

Y = 13

Text1.Text = 2 \* X + Y

End Sub

Private Sub Option2\_Click()

X = 9

Y = 13

Text1.Text = (X + Y) / 2

End Sub

Private Sub Option3\_Click()

X = 9

Y = 13

Text1.Text =  $X \land 2 \ast Y$ 

End Sub

Text Box
يستخدم هذا الكائن لإدخال البيانات الرقمية أو الحرفية في وقت التصميم (من خلال صفة Text)
أو في وقت التنفيذ وذلك بالنقر عليه والكتابة بداخله.

الصفات:الجدول التالي يوضح بعض صفات صندوق النص.

| الوصف                                               | القيمـة<br>الافتراضية | الصفية    |
|-----------------------------------------------------|-----------------------|-----------|
| لإضافة نص للصندوق.                                  | Text1                 | Text      |
| تتيح هذه الصفة الفرصة لإدخال نص (في صفة Text)       |                       |           |
| مكون من عدة سطور . نحول الصفة الى True وبعد إدخال   | False                 | MultiLine |
| السطر الأول نضغط سوية مفتاحي السيطرة (Ctrl) والرجوع |                       |           |

| الوصف                                                     | القيمـة<br>الافتراضية | الصفية       |
|-----------------------------------------------------------|-----------------------|--------------|
| (Enter) فيتولد سطر جديد للإدخال ويجب أن لا ننسى           |                       |              |
| زيادة قيمة الصفة Height لإظهار الاسطر.                    |                       |              |
| عندما تكون True فأن الصندوق يستخدم لعرض النصوص            | False                 | Locked       |
| دون السماح بتحديثها (يصبح مثل الدلالة).                   | 1 dise                |              |
| لعرض أو إخفاء أشرطة التمرير .                             | 0-None                | ScrollBars   |
| تحديد أعلى طول للنص وعند جعل الصفة مساوية للصفر           | 0                     | MaxLength    |
| فأنه يعني لا حدود لطول النص.                              |                       |              |
| تستخدم كحماية أثناء التنفيذ فعند جعل القيمة مساوية للنجمة |                       | PasswordChar |
| (*) فإن النص يظهر عند النتفيذ على شكل نجوم ولكن القيم     |                       |              |
| الحقيقية للنص تظهر في نافذتي الصفات والشفرة وتستخدم       | فارغة                 |              |
| هذه الصفة مع صفة MaxLength لتحديد كلمة سر                 |                       |              |
| تشغيل المشروع. لا تعمل هذه الصفة إذا كانت صفة             |                       |              |
| MultiLine تساوي True.                                     |                       |              |